# How to build a Loc camera with panning.

#### Document created 3-6-2020

Rev A: 9-6-2020 – hardcoded WIFI credentials are replaced with log-on box.

Rev B: 19-6-2020 – code changes – and detailed setup and configurations for Blynk and ESP8266

By Jens Krogsgaard, jenskrogsgaard@gmail.com, Syrenvaenget 10, 3520 Farum, Denmark - +4542669987

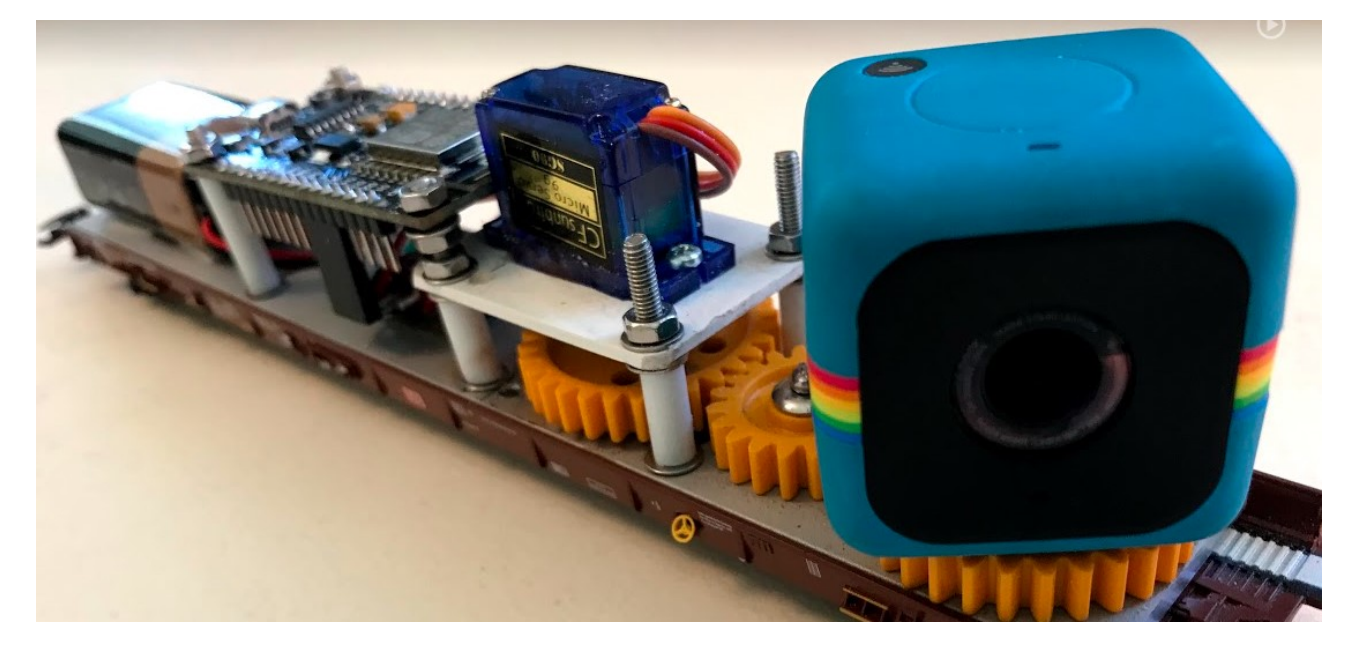

# Content

| 1   | Summary | /                                       | 2 |
|-----|---------|-----------------------------------------|---|
| 1.1 | 1 Cons  | struction of the wagon                  | 3 |
|     | 1.1.1   | Bottom plate                            | 3 |
|     | 1.1.2   | Gear                                    | 3 |
|     | 1.1.3   | Servomotor                              | 4 |
|     | 1.1.4   | ESP8266 – Node MCU                      | 4 |
|     | 1.1.5   | Power supply                            | 5 |
|     | 1.1.6   | Camera                                  | 5 |
|     | 1.1.7   | Connect Node CMU with servo and battery | 6 |
| 1.2 | 2 BLYN  | NK — app                                | 7 |
|     | 1.2.1   | Import a copy of my Blynk app           | 7 |
|     | 1.2.2   | Make your own Blynk-app from scratch1   | 2 |
| 1.3 | 3 Codi  | ing the Node MCU – ESP82661             | 5 |

# 1 Summary

This document contains a description of how I designed and programmed a camera wagon. The camera can pan and it is controlled by an ESP9266 Node MCU. To operate the camera, I have made an a Blynk app.

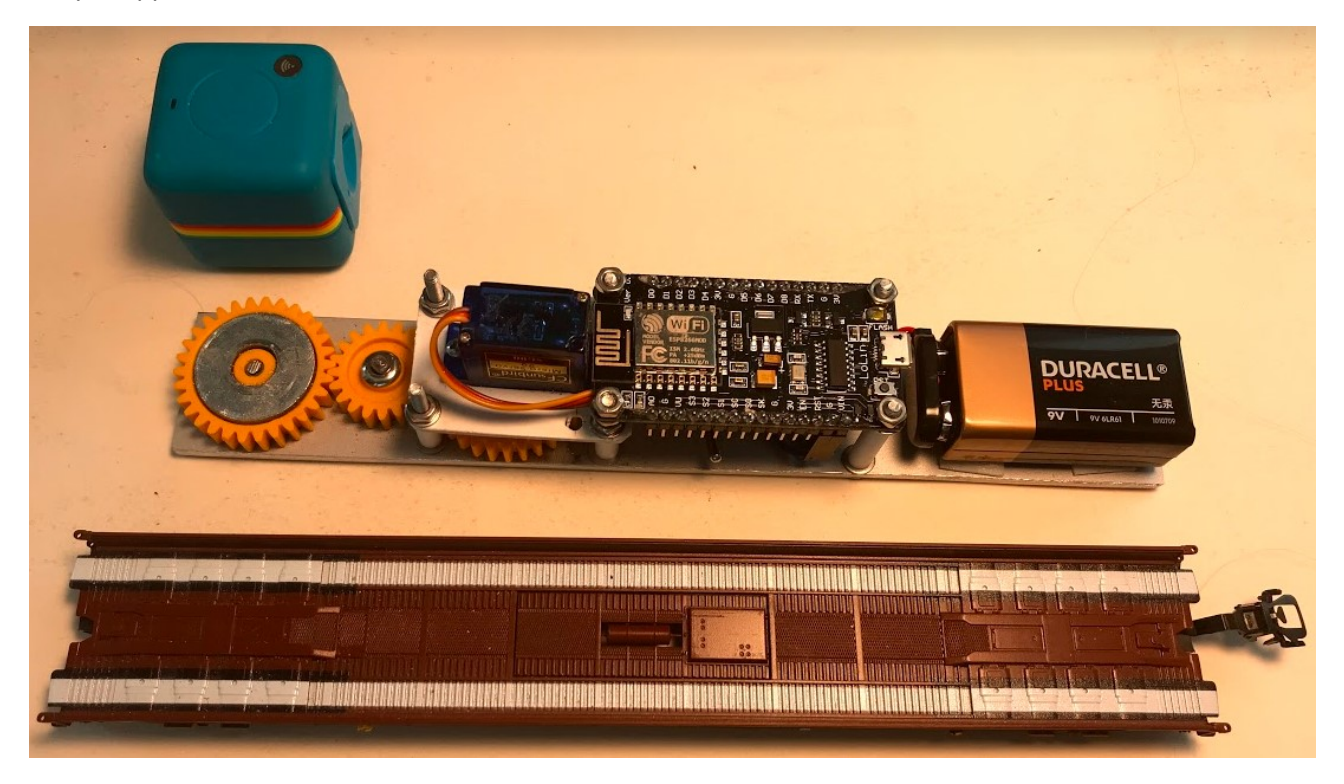

Check the YouTube video regarding this project: - click on the picture to start the video

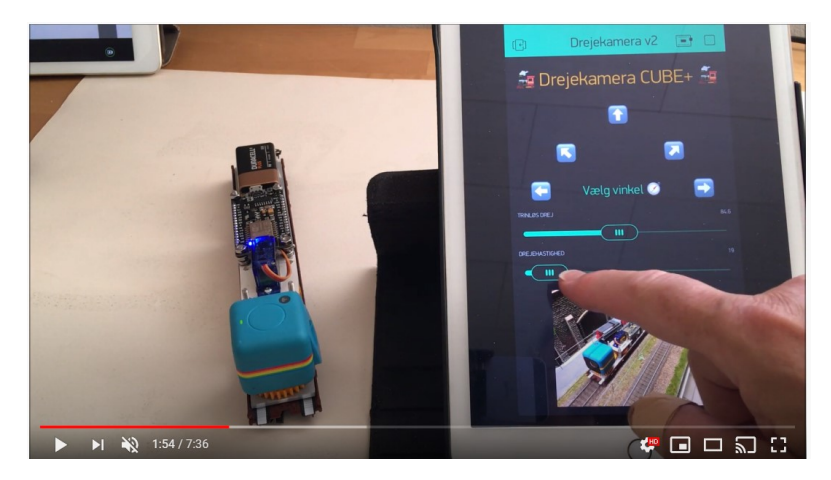

# 1.1 Construction of the wagon

### 1.1.1 Bottom plate

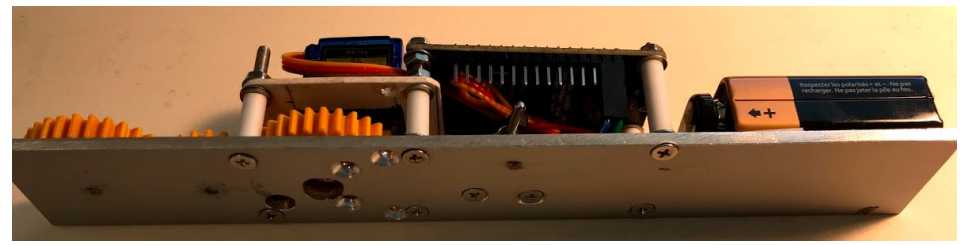

Metal plate  $-31 \times 200 \times 3$  mm. The weight of the plate stabilizes the wagon when driving Bought in Bauhaus and cut out.

The bottom plate is designed to match the wagon from Rollende Landstraße / Rolling Road

#### 1.1.2 Gear

I have used 3 gear-wheels:

- wheel 31,5 mm
- 1 wheel 21,5 mm is used.

Bought at Conrad.de: <u>https://www.conrad.de/de/search.html?search=237663</u>

Shafts 4 mm – bought at bauhaus

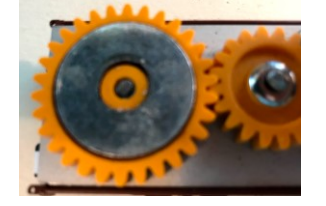

Glue a metal disc onto the gear-wheel to carry the camera - check that it is magnetic

#### 1.1.3 Servomotor

https://www.elextra.dk/details/H34768/servomotor-mikro-3-72vdc-120ms-60-9g

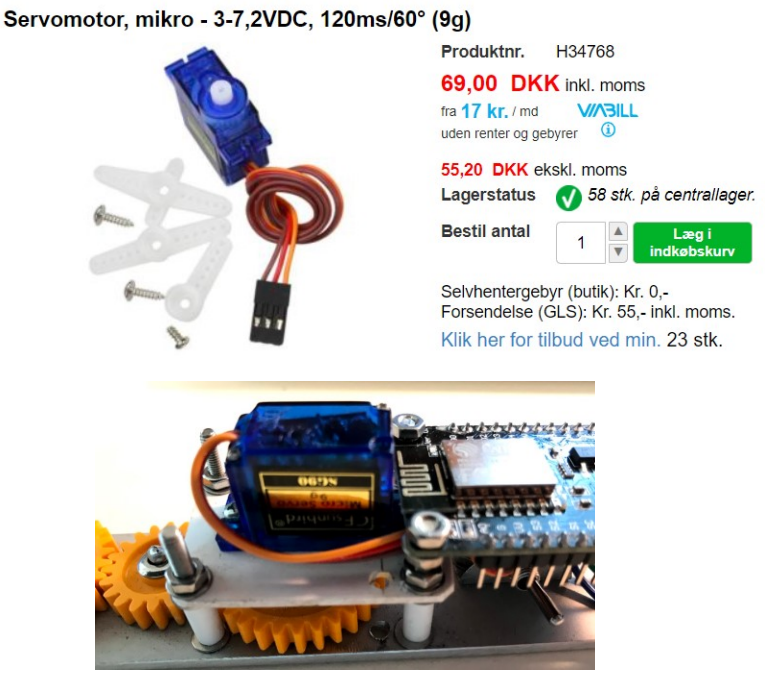

The servo is mounted on a 31 x 44 x 2 mm plastic plate

The screws are 3 mm - from the Bauhaus. The bushings are plastic tubes.

#### 1.1.4 ESP8266 – Node MCU

https://www.conrad.de/de/p/joy-it-entwickler-platine-node-mcu-esp8266-wifi-1613301.html

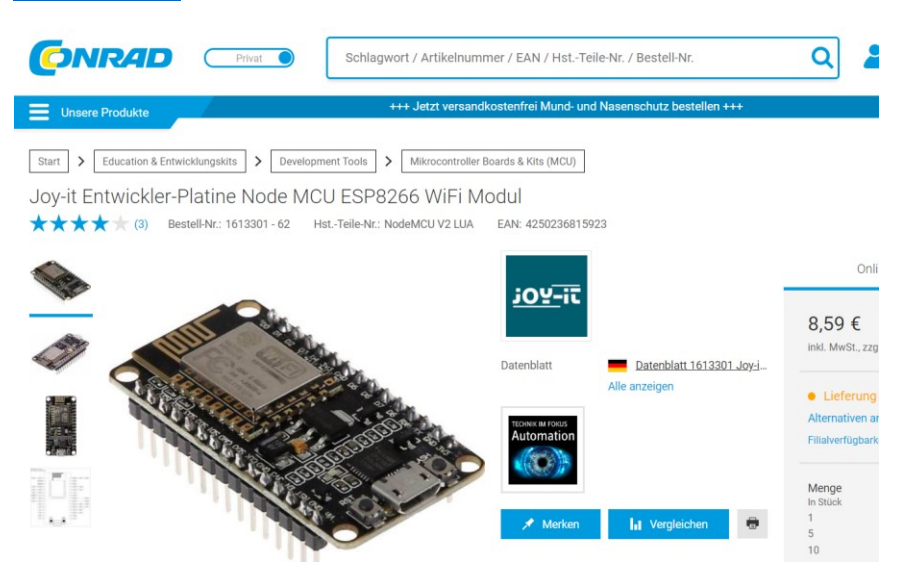

#### 1.1.5 Power supply

I have used a 9V battery - Here you might consider a different solution so you don't have to change the battery.

A toggle switch to disconnect battery power is also necessary.

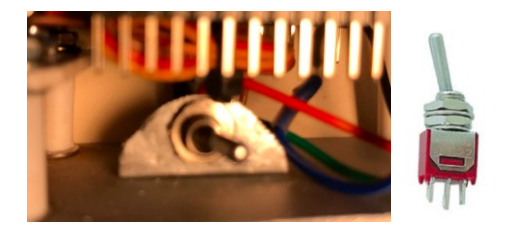

#### 1.1.6 Camera

Polaroid Cube+ - wifi.

Unfortunately, it does not appear to be available anymore

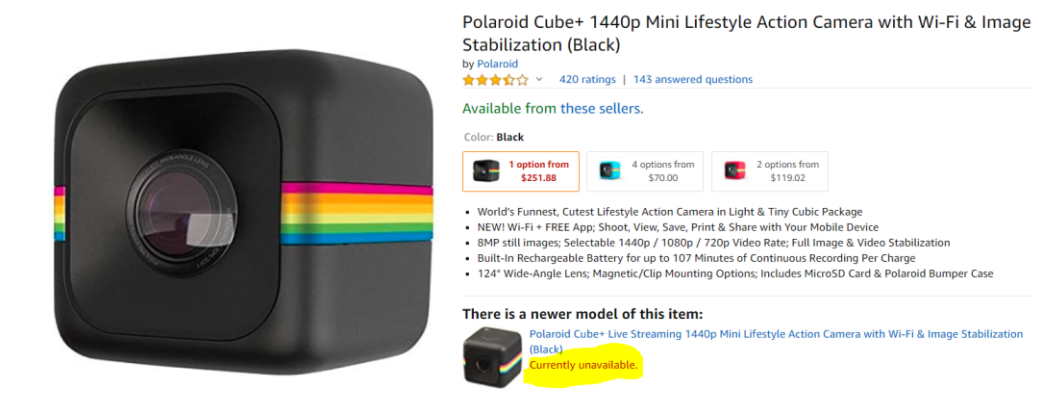

### 1.1.7 Connect Node CMU with servo and battery

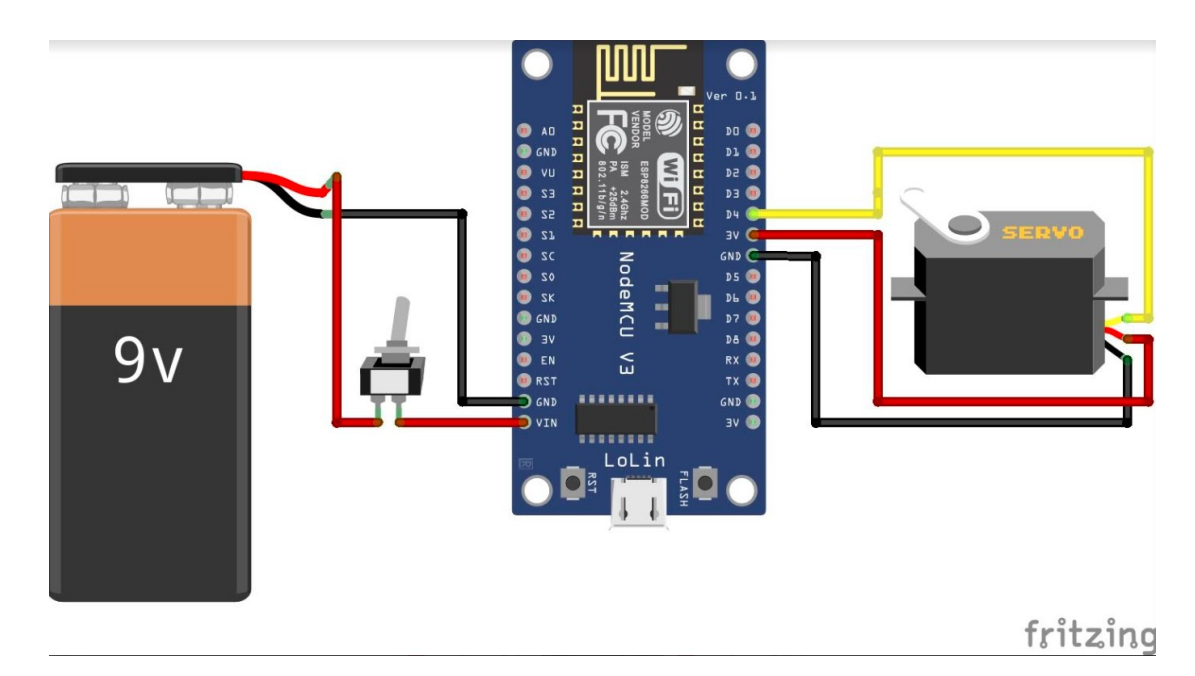

The servo with its three wires is connected in this way:

- Yellow signal D4
- Red 3v
- Black Ground

The battery is connected to GND and VIN

## 1.2 BLYNK – app

Here there are two options:

- Import a copy of my Blynk app
- Make your own Blynk-app from scratch

These two options are described in the next two chapters.

### 1.2.1 Import a copy of my Blynk app.

Follow the guide below step 1 to 5 to import a full functional copy of my app.

When you have imported my Blynk app – you can make all the changes to it that you want.

| Step<br>No | Description                      | Clip                                                        |  |  |  |  |
|------------|----------------------------------|-------------------------------------------------------------|--|--|--|--|
| 1          | Install Blynk – app on<br>mobile | Image: Oister      11.54     √       Q Blynk     ⊗ Annuller |  |  |  |  |
|            |                                  | Blynk - IoT for Arduin<br>Værktøjer<br>★★★★☆ 6              |  |  |  |  |
|            |                                  | DRAGE-N-DROP WIDGETS TO<br>CREATE YOUR OWN APP              |  |  |  |  |
|            |                                  | Install the App – it is free.                               |  |  |  |  |

| Step<br>No | Description       | Clip       |
|------------|-------------------|------------|
| 2          | Create an account | III OISTER |
|            |                   | Email      |
|            |                   | Password   |
|            |                   |            |
|            |                   |            |
|            |                   | Next       |

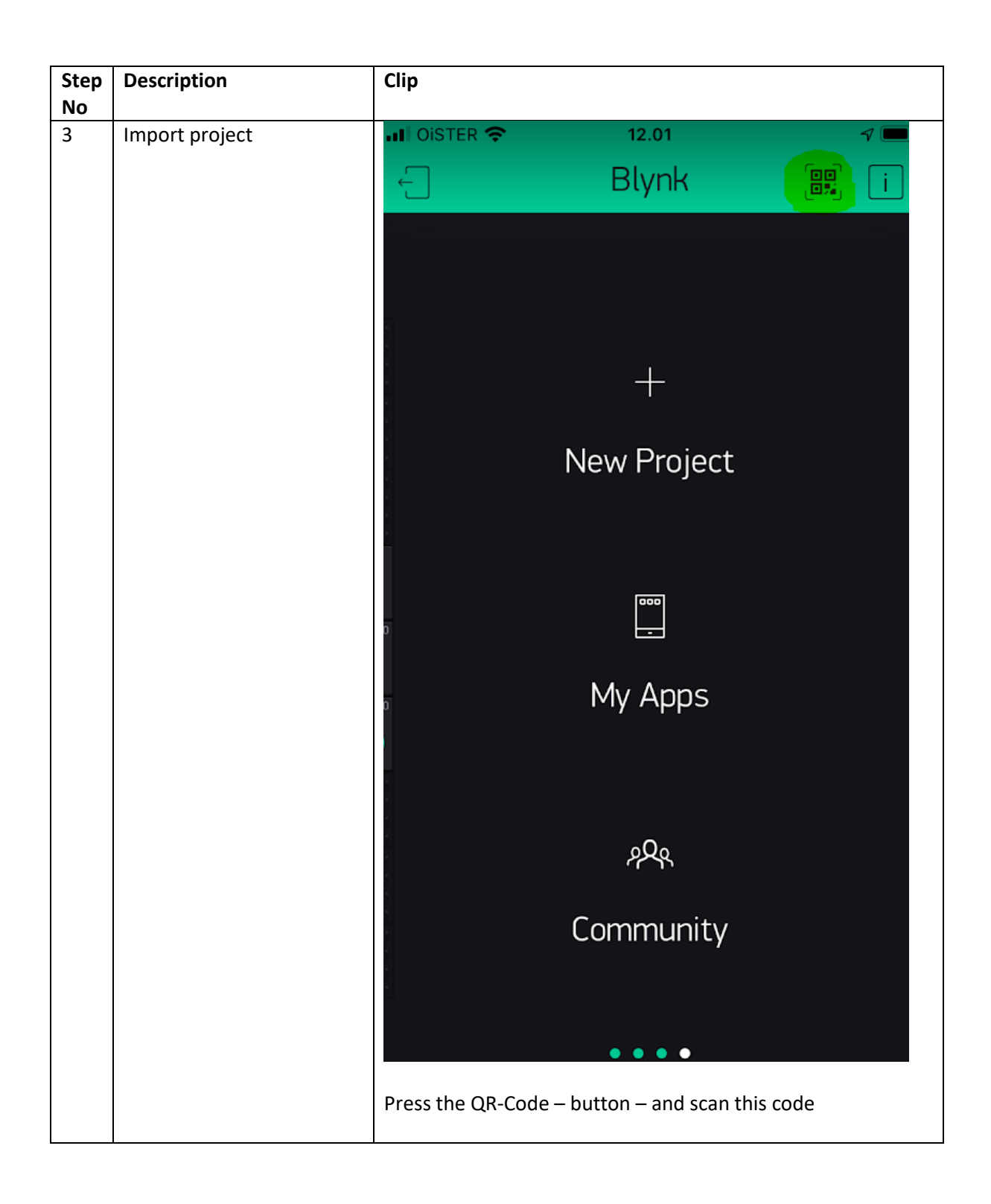

| Step<br>No | Description                                                                                                    | Clip                                                                                                    |
|------------|----------------------------------------------------------------------------------------------------|----------------------------------------------------------------------------------------------------|
|            |                                                                                                    |                                                                                                    |
| 4          | Check the project.<br>The project<br>'Kamerawaggon – basic'<br>should now have been<br>imported.<br>This is the basic project<br>with functionality to<br>operate the servo.<br>You kann change it – add<br>extra texts – buttons and<br>pictures. To do that you<br>must buy more' Energy' – I<br>have bought for 59 dk – it<br>is 7-8 Euro.<br>You can start with this<br>basic app – and see how it<br>works. | IDISTER 12.42   Kamerawaggon - ba: Image: Comparison of the second of the second |
| 5          | Get the Blynk Token                                                                                                    | To get the Blynk-token – press this button                                                                                                    |

| Step | Description | Clip                                                          |
|------|-------------|---------------------------------------------------------------|
| No   |             | 12 42 A                                                       |
|      |             | (E) Kamerawaggon - bay (O)                                    |
|      |             |                                                               |
|      |             |                                                               |
|      |             |                                                               |
|      |             |                                                               |
|      |             |                                                               |
|      |             |                                                               |
|      |             | 11 OISTER 🛜 12.42 7 💻                                         |
|      |             | Project Settings ок                                           |
|      |             | Kamerawaggon - basic                                          |
|      |             | SHARED ACCESS                                                 |
|      |             |                                                               |
|      |             |                                                               |
|      |             | Generate Link                                                 |
|      |             |                                                               |
|      |             | 4 <b>1000</b>                                                 |
|      |             | How it works                                                  |
|      |             | DEVICES                                                       |
|      |             | Drejekamera v2                                                |
|      |             | NodeMCU (WiFi)                                                |
|      |             |                                                               |
|      |             | AUTH TOKEN                                                    |
|      |             | 0ijkmy4v6wvQZsybaza98ANI2E0n_xbG                              |
|      |             | Refrech E Mail                                                |
|      |             |                                                               |
|      |             | Now you can see your Token – it is NOT the same as shown      |
|      |             | on the picture above.                                         |
|      |             | Presse the E-mail-button – and your token will be email'ed to |
|      |             | , , , , , , , , , , , , , , , , , , , ,                       |

### 1.2.2 Make your own Blynk-app from scratch

Follow the guide below if you want to make your own Blynk app – and not a copy of my app. See previous chapter.

There are many videos on YouTube describing how to work with Blynk.

Take a look at this video: <u>https://www.youtube.com/watch?v=EYrEjC3QEew&t=8s</u>

Install the Blynk app on your Mobile or iPad and follow the instructions in the video above.

Make sure to get the authorization code – you shall use it later.

Below a description of the Blynk app to control the Servo:

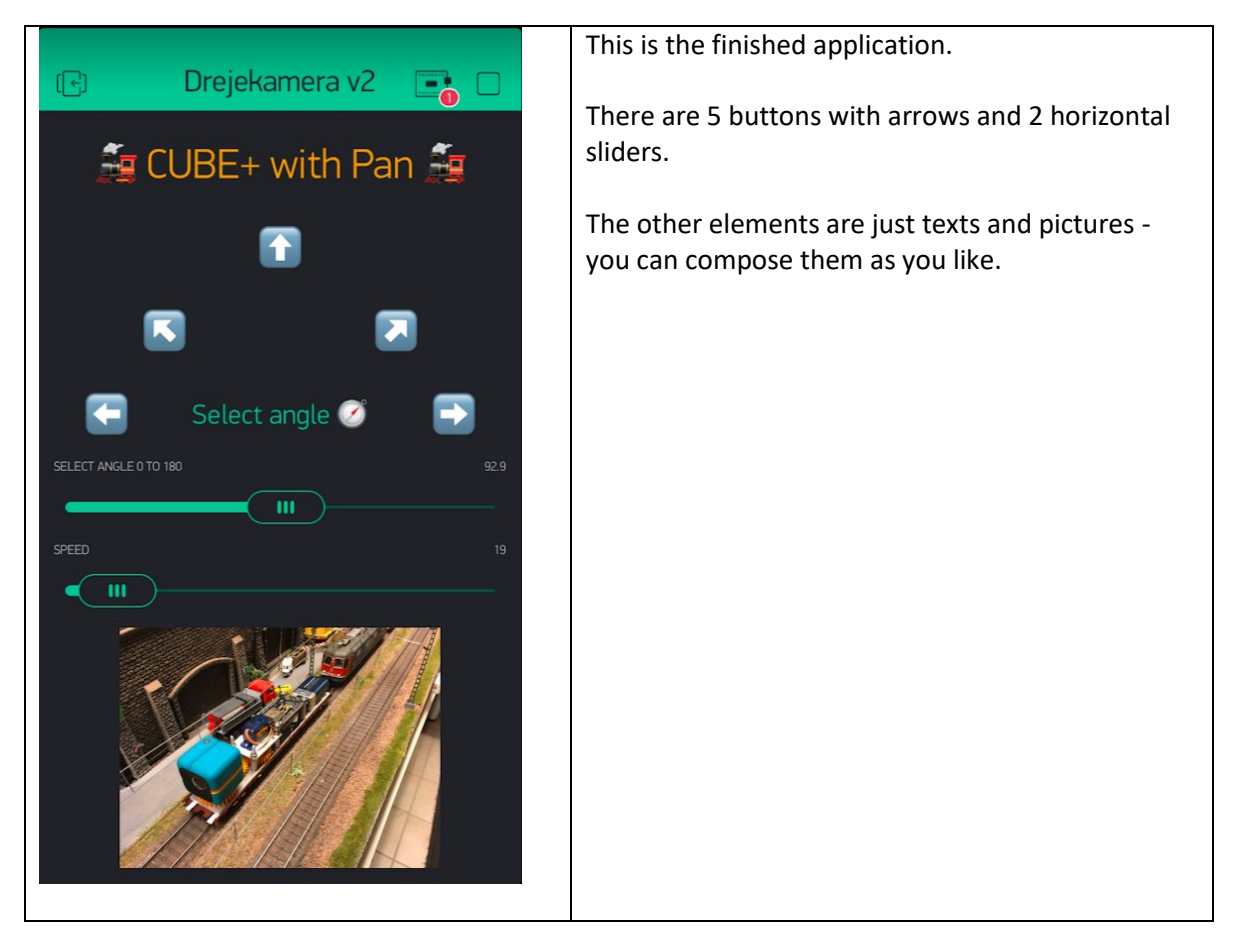

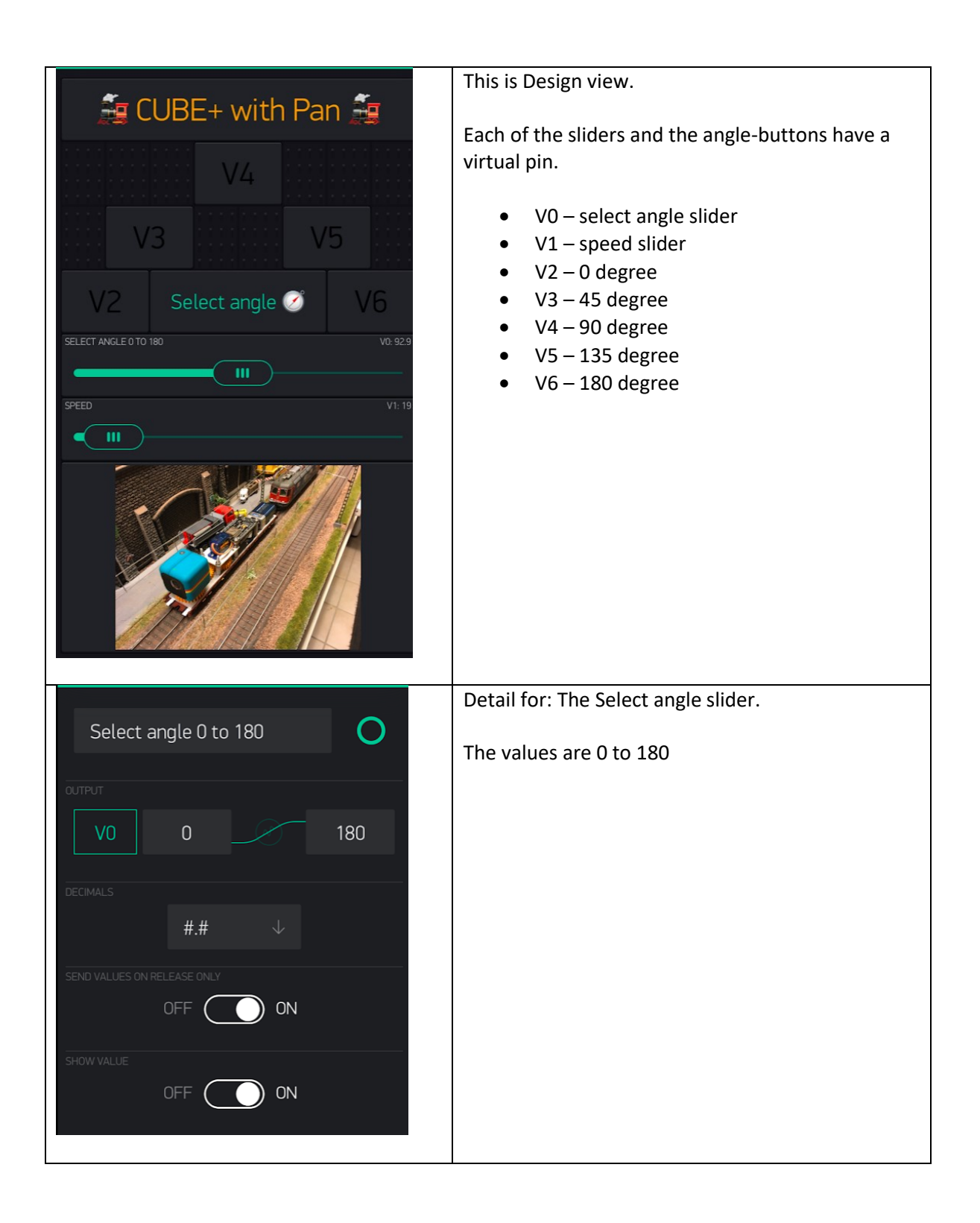

|                              | Detail for: The select speed slider                                                                                                    |
|------------------------------|----------------------------------------------------------------------------------------------------|
| Speed O                      | NB: the values goes from 20 to 0                                                                                                    |
|                              |                                                                                                    |
| V1 20 1                      | The speed is implemented as an delay in                                                                                                    |
| DECIMALS                     | miniseconds between each change of degree.                                                                                                    |
| # 4                          | Example – go from 45 to 90 degree.                                                                                                    |
|                              | We loop from 45 to 90 – that is 45 steps. In each<br>step we have a delay – if the value of the is small –<br>for example 5 – then the speed is fast. |
| OFF ON                       | If the delay is high – for example 18 – then the speed is slow                                                                                        |
|                              |                                                                                                    |
| V2 0 1                       | Detail for: This is button 0 degree – V2.                                                                                                    |
|                              | The other 4 buttons are identical – of course                                                                                                    |
| PUSH SWITCH                  | another pin (v3 – v4 – v5 – v6) and another label                                                                                                    |
| ON/OFF STATES                |                                                                                                    |
| OFF LABEL ON LABEL           |                                                                                                    |
| ON ON                        |                                                                                                    |
| OFF BACKGROUND ON BACKGROUND |                                                                                                    |
|                              |                                                                                                    |
|                              |                                                                                                    |
| EDGES                        |                                                                                                    |
| ROUNDED SHARP PILL TEXT      |                                                                                                    |
| STYLE                        |                                                                                                    |
| SOLID OUTLINE                |                                                                                                    |

# 1.3 Coding the Node MCU – ESP8266

Coding of the Node MCU is done in the Arduino environment. First you must configure the Arduino IDE – and the compile the code and send it to the ESp8266.

If you are new in Arduino coding you might want to have a look on this video:

https://www.youtube.com/watch?v=p06NNRq5NTU&t=331s

Follow the guide below to code the Node MCU – step 1 to 14.

| Step | Description                                                | Clip                                                                                                    |
|------|------------------------------------------------------------|----------------------------------------------------------------------------------------------------|
| No   |                                                            |                                                                                                    |
| 1    | Install Arduino<br>https://www.arduino.cc/en/Main/Software | ⊘ Ardulino - Software         × +         ← ⇒ ○         ▲ https://www.ardulino.cc/en/Main/Softw         Siz ☆ ☆ ●         ④ Synkroniserer II         ThinkVantage Syste.         Download Microsof         ▲ Indstillinger         Miwula street view         Ny fane         Q ● \$10 N                                                                                                    |
|      |                                                            | Download the Arduino IDE                                                                                                    |
|      |                                                            | ARDUINO 1.8.13         Windows Installer, for Windows 2IP file for non a           Are open-source Arduino Software (IDE)         Windows app Requires W           The open-source Arduino Software (Software Context)         Windows app Requires W           Dated on Processing and other open-source software.         Mac OS X 10 10 or newer           Dated on Context         Diasoftware can be used with any Arduino bard.           Refer to the Getting Started page for         Linux ARM 32 bits |
|      |                                                            | Install the program                                                                                                    |
|      |                                                            | 🖽 Windows Sikkerhed                                                                                                    |
|      |                                                            | Vil du installere dette enhedsprogram?                                                                                                    |
|      |                                                            | Navn: Adafruit Industries LLC Porte (COM og LP<br>Udgiver: Adafruit Industries                                                                                                    |
|      |                                                            | Hav altid tillid til programmer fra "Adafruit Installer Installer Installer ik Industries".                                                                                                    |
|      |                                                            | Du bør kun installere driverprogrammer fra udgivere, du har tillid til. <u>Hvordan afgør jeg, hvilke enhedsprogrammer der er sikre at installere?</u>                                                                                                    |
|      |                                                            | I have installed this program also                                                                                                    |

| Step<br>No | Description                                  | Clip                                                                                                    |
|------------|----------------------------------------------|----------------------------------------------------------------------------------------------------|
| 2          | Start Arduino IDE form the desktop Icon      | Windows Sikkerhed-meddelelse                                                                                                    |
|            |                                              | Windows Defender Firewall har blokeret nogle af funktionerne i denne app                                                                                                    |
|            |                                              | Nogle af funktionerne i Java(TM) Platform SE binary er blokeret på alle offentlige og private<br>netværk af Windows Defender Firewall.<br>Navn: Java(TM) Platform SE binary<br>Udgiver: Orade Corporation<br>Sti: C:\program files (x86\\arduino\java\bin\javaw.exe |
|            |                                              | Tillad, at Java(TM) Platform SE binary kommunikerer på disse netværk:<br><mark>IØPn</mark> vate netværk, f.eks. et hjemme- eller arbejdsnetværk                                                                                                    |
|            |                                              | Offentlige netværk, f.eks. dem i lufthavne og på caféer (anbefales ikke,<br>da disse netværk ofte kun har en ringe eller ingen sikkerhed)                                                                                                    |
|            |                                              | Hvad er risikoen ved at tillade en app via en firewall?                                                                                                    |
|            |                                              |                                                                                                    |
| 3          | Connect the ESP8266 to the PC with USB-cable |                                                                                                    |
| 4          | Check com-port                               | 📩 Enhedshåndtering                                                                                                    |
|            | number. In this Example is et COM3           | Filer Handling Vis Hjælp                                                                                                    |
|            |                                              |                                                                                                    |
|            |                                              | > DESKTOP-JQQQVCP<br>> Desktorer                                                                                                    |
|            |                                              | > 👔 Billedenheder                                                                                                    |
|            |                                              | > 🖓 Brugerstyrede inputenheder                                                                                                    |
|            |                                              | > Computer                                                                                                    |
|            |                                              | Hukommelsesteknologienheder                                                                                                    |
|            |                                              | > 🦏 IDE ATA/ATAPI-controllere<br>> 🍇 Lagerenhedscontrollere                                                                                                    |
|            |                                              | > Lyd-, video- og spil-controllere                                                                                                    |
|            |                                              | <ul> <li>Mus og andre pegeredskaber</li> </ul>                                                                                                    |
|            |                                              | <ul> <li>&gt; Interverkskort</li> <li>&gt; Porte (COM og LPT)</li> </ul>                                                                                                    |
|            |                                              | Silicon Labs CP210x USB to UART Bridge (COM3)                                                                                                    |
|            |                                              | Processorer     Skærme                                                                                                    |
|            |                                              | > 🛶 Skærmkort                                                                                                    |
|            |                                              | > Losswareenneder                                                                                                    |
|            |                                              | > 🔤 Tastaturer<br>> 🚍 Udskriftskøer                                                                                                    |
|            |                                              | > 🖗 USB-controllere (Universal Serial Bus)                                                                                                    |

| Step | Description                                                                                    | Clip                                                                                                    |
|------|------------------------------------------------------------------------------------------------|----------------------------------------------------------------------------------------------------|
| No   |                                                                                                |                                                                                                    |
|      |                                                                                                |                                                                                                    |
|      |                                                                                                | Now choose this port in Arduino:                                                                                                    |
|      |                                                                                                | CameraWaggon_v0   Arduino 1.8.13<br>Fil Rediger Sketch Værktøjer Hiælp                                                                                      |
|      |                                                                                                | Automatisk formatering Ctrl+T                                                                                                    |
|      |                                                                                                | Arkivér skitse<br>Camera Vargen Fix Encoding & Reload                                                                                                    |
|      |                                                                                                | /* Cube Camera Manage Libraries Ctrl+Shift+I                                                                                                    |
|      |                                                                                                | Servo contro<br>31-5-2020 - Serial Plotter Ctrl+Shift+L                                                                                                    |
|      |                                                                                                | rev A - 9-6-<br>WiFi101 / WiFiNINA Firmware Updater                                                                                                    |
|      |                                                                                                | fdefine BLYNK Board: "NodeMCU 1.0 (ESP-12E Module)"                                                                                                    |
|      |                                                                                                | <pre>\$include <esp8 "115200"="" #include="" <blyn="" count="" heled="" pre="" }<=""></esp8></pre>                                                          |
|      |                                                                                                | #include <serv< td="">         Opload Speed: 115200         /           #include <serv< td="">         CPU Frequency: "80 MHz"         &gt;</serv<></serv<> |
|      |                                                                                                | <pre>#include <wifi "4mb="" (fs:2mb="" <="" flash="" ota:~1019kb)"="" pre="" size:=""></wifi></pre>                                                         |
|      |                                                                                                | <pre>#include <eepr "disabled"="" debug="" port:=""> #include <doub "none"="" debug="" level:="">&gt;</doub></eepr></pre>                                   |
|      |                                                                                                | #define DRD_TI IwIP Variant: "v2 Lower Memory"                                                                                                    |
|      |                                                                                                | DoubleResetDet                                                                                                    |
|      |                                                                                                | // auth kode f<br>char auth[] = Erase Flash: "Only Sketch"                                                                                                  |
|      |                                                                                                | int oldPos; // SSL Support: "All SSL ciphers (most compatible)"                                                                                             |
|      |                                                                                                | int stepPos; / Get Board Info CC                                                                                                    |
| 5    | Open Arduino IDE                                                                               | sketch jun19a   Arduino 1.8.13                                                                                                    |
| 5    |                                                                                                | Fil Rediger Sketch Værktøjer Hiælp                                                                                                    |
|      |                                                                                                |                                                                                                    |
|      |                                                                                                |                                                                                                    |
|      |                                                                                                | sketch_jun19a                                                                                                    |
|      |                                                                                                | <pre>void setup() {</pre>                                                                                                    |
|      |                                                                                                | // put your setup code here, to run once:                                                                                                    |
|      |                                                                                                |                                                                                                    |
|      |                                                                                                |                                                                                                    |
|      |                                                                                                | <pre>void loop() {</pre>                                                                                                    |
|      |                                                                                                | <pre>// put your main code here, to run repeatedly:</pre>                                                                                                   |
|      |                                                                                                | }                                                                                                    |
|      |                                                                                                | Francishar                                                                                                    |
| 6    | Install ESP8266 – board                                                                        | Settings Network                                                                                                    |
|      |                                                                                                | Sketchbook location:                                                                                                    |
|      | Choose File -> Properties –                                                                    | C:\Users\Bruger\Documents\Arduino Br                                                                                                    |
|      |                                                                                                | Editor font size: 12                                                                                                    |
|      | <ul> <li>sketch_jun19a   Arduino 1.8.13</li> <li>Fil Rediger Sketch Værktøjer Hiælp</li> </ul> | Interface scale: Automatic 100 + % (requires restart of Arduino)                                                                                            |
|      | Ny Ctrl+N                                                                                      | Theme: Default theme  v (requires restart of Arduino) Show verbose output during: compilation unload                                                        |
|      | Åbn Ctrl+O                                                                                     | Compiler warnings: None ~                                                                                                    |
|      | Sketchbook                                                                                     | Display line numbers Enable Code Folding                                                                                                    |
|      | Eksempler >                                                                                    | Check for updates on startup Save when verifying or uploading                                                                                               |
|      | Gem Ctrl+S                                                                                     | Use accessibility features                                                                                                    |
|      | Gem som Ctrl+Shift+S                                                                           | More preferences can be edited directly in the file                                                                                                    |
|      | Sideopsætning Ctrl+Shift+P -<br>Udskriv Ctrl+P                                                 | C:\Users\Bruger\AppData\Local\Ardwino15\preferences.bd<br>(edit only when Ardwino is not running)                                                           |
|      | Egenskaber Ctrl+Comma                                                                          | Ok Ar                                                                                                    |
|      | Afslut Ctrl+Q                                                                                  | Convita LIPI for the line below to the                                                                                                    |
|      |                                                                                                | "Additional boards Manager UPL"                                                                                                    |
|      | http://arduing.acm9266.com/stable/acelear                                                      | Additional boards Widnager UKL                                                                                                    |
| 1    | nttp://arduino.esp8266.com/stable/package_es                                                   | uszbcom_index.json                                                                                                    |

| Step | Description                                  | Clip                                                                                                    |
|------|----------------------------------------------|----------------------------------------------------------------------------------------------------|
| No   |                                              |                                                                                                    |
| 7    |                                              | > sketch.jun19a   Arduino 1.8.13         "ill Rediger Sketch Verktøjer Hjælp         Void setup()         // put your         setich_jun19a         void setup() {         // put your         setial Nonitor         Ctrl+Shift+I         Serial Nonitor         Void loop() {         // put your         Port         Port         Arduino Uno         Autor Yan                                                                                                    |
|      |                                              | Programmer: "AVRISP mkll"<br>Burn Bootloader<br>Arduino Namo<br>Arduino Maga 256<br>Arduino Mega ADK                                                                                                    |
|      |                                              | Boards Manager                                                                                                    |
|      |                                              | Type All esp8266<br>esp8266<br>by ESP8266 Community<br>Boards included in this package:<br>Generic ESP8266 Module, Generic ESP8285 Module, ESPDuino (ESP-1<br>ESPresso Lite 1.0, ESPresso Lite 2.0, Phoenix 1.0, Phoenix 2.0, Node<br>MOD-WIFI-ESP8266(-DEV), SparkFun ESP8266 Thing, SparkFun ESP8<br>D1 R2 & mini, LOLIN(WEMOS) D1 mini Pro, LOLIN(WEMOS) D1 mini Lit<br>Arduino, 4D Systems gen4 IoD Range, Digistump Oak, WiFiduino, Am<br>ITEAD Sonoff, DOIT ESP-Mx DevKit (ESP8285).<br>Online Help<br>More Info |
|      |                                              | ather HUZZAH ESP8266, Invent One, XinaBox CW01,<br>ule), NodeMCU 1.0 (ESP-12E Module), Olimex<br>Fun Blynk Board, SweetPea ESP-210, LOLIN(WEMOS)<br>no (ESP-12 Module), ThaiEasyElec's ESPino, WifInfo,<br>Wio Link, ESPectro Core, Schirmilabs Eduino WiFi,<br>2.7.1 V Install                                                                                                    |
|      |                                              | Now – hit the Install button                                                                                                    |
| 8    | Choose the NodeMCU 1.0 board – as shown belo | bw                                                                                                    |

| Step | Description                                                                                   |                                                                                                    |                                | Clip                  |                                                                |                                                                                                    |
|------|-----------------------------------------------------------------------------------------------|----------------------------------------------------------------------------------------------------|--------------------------------|-----------------------|----------------------------------------------------------------|----------------------------------------------------------------------------------------------------|
| No   | skotch jup10a l Ar                                                                            | Juino 1 9 12                                                                                                    |                                |                       |                                                                |                                                                                                    |
|      | il Rediger Sketch V                                                                           |                                                                                                    |                                |                       |                                                                |                                                                                                    |
|      | sketch_jun19a                                                                                 | Automatisk formatering<br>Arkivér skitse<br>Fix Encoding & Reload<br>Manage Libraries                                              | Ctrl+T<br>Ctrl+Shift           | :+1                   |                                                                |                                                                                                    |
|      | // put your                                                                                   | Serial Monitor<br>Serial Plotter<br>WiFi101 / WiFiNINA Firmware Update                                                             | Ctrl+Shift<br>Ctrl+Shift<br>er | :+M<br>:+L            |                                                                |                                                                                                    |
|      | void loop() {                                                                                 | Board: "Arduino Uno"                                                                                                    |                                |                       | Boards Manager                                                 |                                                                                                    |
|      | <pre>// put your : }</pre>                                                                    | Port<br>Get Board Info                                                                                                    |                                | >                     | Arduino AVR Boards > ESP8266 Boards (2.7.1) >                  | Generic ESP8285 Module<br>ESPDuino (ESP-13 Module)<br>Adafruit Feather HUZZAH ESP8266                                                                                                    |
|      |                                                                                               | Programmer: "AVRISP mkII"<br>Burn Bootloader                                                                                       |                                | >                     |                                                                | Invent One<br>XinaBox CW01<br>ESPresso Lite 1.0<br>ESPresso Lite 2.0<br>Phoenix 1.0<br>Phoenix 2.0<br>NodeMCU 0.9 (ESP-12 Module)<br>NodeMCU 1.0 (ESP-12E Module)<br>Olimex MOD-WIFI-ESP8266(-DEV)<br>SparkFun ESP8266 Thing Day |
| 9    | Add extra Libr<br>Go to this mer                                                              | aries<br>nu<br><sup>ino 1.8.13</sup>                                                                                               |                                |                       |                                                                |                                                                                                    |
|      | Fil Rediger Sketch Væ                                                                         | r <mark>ktøjer</mark> Hjælp<br>Automatisk formatering                                                                              | Ctrl+T                         |                       |                                                                |                                                                                                    |
|      |                                                                                               | Arkivér skitse                                                                                                    | curri                          |                       |                                                                |                                                                                                    |
|      | sketch_jun19a                                                                                 | Fix Encoding & Reload                                                                                                    | Ctrl+Shift                     | t+I                   |                                                                |                                                                                                    |
|      | void setup() {<br>// put your                                                                 | Serial Monitor                                                                                                    | Ctrl+Shift                     | t+M                   |                                                                |                                                                                                    |
|      | Now you mus<br>The 3 library's                                                                | Serial Plotter<br>t add 3 Library's – choose th<br>s is listed below:                                                              | Ctrl+Shift<br>ne last v        | ersion                | – and install them                                             |                                                                                                    |
|      | Find <b>Blynk</b> lib                                                                         | rary – and install it                                                                                                    |                                |                       |                                                                |                                                                                                    |
|      | 👳 Library Manag                                                                               | er                                                                                                    |                                |                       |                                                                |                                                                                                    |
|      | Type All                                                                                      | ∨ Topic All ∨ <mark>Blyn</mark>                                                                                                    | <mark>ık</mark>                |                       |                                                                |                                                                                                    |
|      | Blynk<br>by Volodymyr S<br>Build a smartph<br>ESP8266, ESP32<br>micro:bit, DFRob<br>More info | hymanskyy<br>one app for your project in minutes!<br>, Arduino UNO, Nano, Due, Mega, Zerc<br>ot, RedBearLab, Microduino, LinkIt ON | It supports<br>o, MKR100,<br>E | s WiFi, B<br>Yun, Ras | LE, Bluetooth, Ethernet, GSI<br>spberry Pi, Particle, Energia, | M, USB, Serial. Works with many boar<br>ARM mbed, Intel Edison/Galileo/Joule                                                                                                    |
|      | Find <b>WiFiman</b>                                                                           | ager library – and install it:                                                                                                    |                                |                       |                                                                |                                                                                                    |

| Step<br>No | Description                                                                                                    | Clip                                                                                                    |
|------------|----------------------------------------------------------------------------------------------------|----------------------------------------------------------------------------------------------------|
|            | <ul> <li>Library Manager</li> <li>Type All          <ul> <li>Topic All              <li>wifi manager</li> <li>wifi manager</li> <li>by tzapu, tablatronix</li> <li>WiFi Configuration manager with web configuration portal for and custom parameters at runtime.</li> <li>More info</li> </li></ul> </li> </ul>                                                                                                    | • <b>ESP boards</b> Library for configuring ESP8266/ESP32 modules WiFi creden                                                                                                    |
|            | Find <b>DoubleResetDetector</b> library – and install it                                                                                                    | t                                                                                                    |
|            | Control Control Contro | etector                                                                                                    |
|            | DoubleResetDetector<br>by Stephen Denne<br>Library to detect a double reset, using ESP8266 RTC Memory<br>re-configuration of a device's wifi.<br><u>More info</u>                                                                                                    | An alternative start-up mode can be used. One example use is to allow                                                                                                    |
| 10         | Remove existing code – and paste in the code                                                                                                    | When you start Arduino – there are some line<br>with codes – remove these lines<br>sketch_jun19b   Arduino 1.8.13 – – ×<br>Fil Rediger Sketch Værktøjer Hjælp<br>sketch_jun19b<br>roid setup() {<br>// put your setup code here, to run once:<br>}<br>void loop() {<br>// put your main code here, to run repeatedly:<br>}<br>Now copy and paste in the code-lines (see row<br>below)<br>Save the projects |

| Step | Description                                                                                                    | Clip                                          |  |
|------|----------------------------------------------------------------------------------------------------|-----------------------------------------------|--|
| No   |                                                                                                    |                                               |  |
|      |                                                                                                    | CameraWaggon_v0   Arduino 1.8.13              |  |
|      |                                                                                                    | Fil Rediger Sketch Værktøjer Hjælp            |  |
|      |                                                                                                    | Ny Ctrl+N                                     |  |
|      |                                                                                                    | Åbn Ctrl+O                                    |  |
|      |                                                                                                    | Open Recent >                                 |  |
|      |                                                                                                    | Sketchbook >                                  |  |
|      |                                                                                                    | Eksempler > nd movement 0                     |  |
|      |                                                                                                    | Luk Ctrl+W ard                                |  |
|      |                                                                                                    | Gem Ctrl+S led wifi crede                     |  |
|      |                                                                                                    | Gem som Ctrl+Shift+S                          |  |
|      |                                                                                                    | Sideonsætning Ctrl+Shift+P                    |  |
|      |                                                                                                    | Lldskriv Ctrl+P 56_b>                         |  |
|      |                                                                                                    |                                               |  |
|      |                                                                                                    | Egenskaber Ctrl+Comma                         |  |
|      |                                                                                                    | Afslut Ctrl+Q                                 |  |
|      |                                                                                                    | Jinorado Aprilantin                           |  |
|      |                                                                                                    | Choose a destination and name for the project |  |
|      |                                                                                                    |                                               |  |
|      | <pre>/* Cube Camera Pan - v3 Servo controle - speed and movement 0 to 180 degree 31.5-2020 - Jens Krogsgaard rev A - 9-6-2020: Hardcoded wifi credentials and blynk token is replaces with logon-box. */ Hdefine BLYNK_PRINT Serial Hinclude <esp8266wifi.h> Hinclude <esp8266wifi.h> Hinclude <esp8266wifi.h> Hinclude <esp8266wifi.h> Hinclude <esp8266wifi.h> Hinclude <esp8266wifi.h> Hinclude <esp8266wifi.h> Hinclude <esp8266wifi.h> Hinclude <esp8266wifi.h> Hinclude <esp8266wifi.h> Hinclude <ufimanager.h>//https://github.com/tzapu/WIFIManager Hinclude <ufimanager.h>//https://github.com/tzapu/WIFIManager Hinclude <ufimanager.h>//https://github.com/tzapu/WIFIManager Hinclude <esp80m.h> Hinclude <imager.h>//https://github.com/tzapu/WIFIManager Hinclude <esp80m.h> Hinclude Serve.h&gt; Hinclude <ufimanager.h>//https://github.com/tzapu/WIFIManager Hinclude <ufimanager.h>//https://github.com/tzapu/WIFIManager Hinclude <ufimanager.h>/https://github.com/tzapu/WIFIMAnager Hinclude <ufimanager.h>/https://github.com/tzapu/WIFIMAnager Hinclude <ufimanager.h>/https://github.com/tzapu/WIFIMAnager Hinclude <ufimanager.h>/https://github.com/tzapu/WIFIMAnager Hinclude <ufimanager.h>/https://github.com/tzapu/WIFIMAnager Hinclude <ufimanager.h>/https://github.com/tzapu/WIFIMAnager Hinclude <ufimanager.h>/https://github.com/tzapu/WIFIMAnager Hinclude <ufimanager.h>/https://github.com/tzapu/WIFIMAnager Hinclude <ufimanager lin<="" lineaunal="" th=""></ufimanager></ufimanager.h></ufimanager.h></ufimanager.h></ufimanager.h></ufimanager.h></ufimanager.h></ufimanager.h></ufimanager.h></ufimanager.h></ufimanager.h></esp80m.h></imager.h></esp80m.h></ufimanager.h></ufimanager.h></ufimanager.h></esp8266wifi.h></esp8266wifi.h></esp8266wifi.h></esp8266wifi.h></esp8266wifi.h></esp8266wifi.h></esp8266wifi.h></esp8266wifi.h></esp8266wifi.h></esp8266wifi.h></pre> |                                               |  |

| Step | Description                                                                                                    | Clip |
|------|----------------------------------------------------------------------------------------------------|------|
| No   |                                                                                                    | •    |
|      | if (drd.detectDoubleReset()) {                                                                                 |      |
|      | // when reset button is activated by a double click a reconnect to wifi i initiated.                           |      |
|      | Serial.println("Double Reset Detected");                                                                       |      |
|      | wifiManager startConfigPortal("ConnectCameraTrain"):                                                           |      |
|      | } else {                                                                                                    |      |
|      | Serial.println("No Double Reset Detected");                                                                    |      |
|      | digitalWrite(LED_BUILTIN, HIGH);                                                                               |      |
|      | <pre>// temporary notspot ConnectCamera I rain is credied wifiManager autoConnect("ConnectCameraTrain");</pre> |      |
|      | <pre>winivanager.autoconnect( connectcanterarrain ), }</pre>                                                   |      |
|      | <pre>strcpy(auth, BlynkToken.getValue());</pre>                                                                |      |
|      | //if you get here you have connected to the WiFi                                                               |      |
|      | Serial.println("connectedyeey :)");<br>pipMode/BUILTIN_LED_OUTPUT);                                            |      |
|      | // Initialize the BUILTIN_LED pin as an output, I like blinkies.                                               |      |
|      | Blynk.begin(auth, WiFi.SSID().c_str(), WiFi.psk().c_str());                                                    |      |
|      | servoSpeed = 10;                                                                                               |      |
|      | servo.attach(2); // 2 means D4 pin of ESP8266                                                                  |      |
|      | // Slider angle - 0 to 180 degree                                                                              |      |
|      | BLYNK_WRITE(VO) {                                                                                              |      |
|      | turnServo(param.asInt());                                                                                      |      |
|      | }                                                                                                    |      |
|      | BLYNK WRITE(V1) {                                                                                              |      |
|      | servoSpeed = param.asInt();                                                                                    |      |
|      | }                                                                                                    |      |
|      | // Button - 0 degree                                                                                           |      |
|      | turnServo(0);                                                                                                  |      |
|      | }                                                                                                    |      |
|      | // Button - 45 degree                                                                                          |      |
|      | //Loc camera with panning.pdf Page 14 rev A: 9-6-2020                                                          |      |
|      | turnServo(45):                                                                                                 |      |
|      | }                                                                                                    |      |
|      | // Button - 90 degree                                                                                          |      |
|      | BLYNK_WRITE(V4) {                                                                                              |      |
|      | {unservo(90),<br>}                                                                                             |      |
|      | ,<br>// Button - 135 degree                                                                                    |      |
|      | BLYNK_WRITE(V5) {                                                                                              |      |
|      | turnServo(135);                                                                                                |      |
|      | ر<br>// Button - 180 degree                                                                                    |      |
|      | BLYNK_WRITE(V6) {                                                                                              |      |
|      | turnServo(180);                                                                                                |      |
|      | }<br>// Turn servo an angle                                                                                    |      |
|      | // Speed is implemented as delay between each angle                                                            |      |
|      | // long delay - slow speed                                                                                     |      |
|      | // short delay - fast speed                                                                                    |      |
|      | void turnServo(int turnTo)<br>r                                                                                |      |
|      | េ<br>oldPos = servo.read():                                                                                    |      |
|      | newPos = turnTo;                                                                                               |      |
|      | if (oldPos <= newPos)                                                                                          |      |
|      | { for (stanPos = oldPos : stanPos <= nowPos stanPos := 1)                                                      |      |
|      | ion (stephos = olaros ; stephos <= newPos; stepPos += 1) {                                                     |      |
|      | servo.write(stepPos);                                                                                          |      |
|      | delay(servoSpeed);                                                                                             |      |
|      | }                                                                                                    |      |

| eke<br>{<br>tor (trePos = oldPos; stepPos >= newPos; stepPos == 1)<br>{<br>servo.write(stepPos);<br>delay(servoSpeed);<br>}<br>}<br>}<br>}<br>uoid loop()<br>{<br>bynk.run();<br>}         11       Copy in the Blynk-Token       In the Blynk installation = step 3 = you emailed<br>the Blynk token. Now find this token and paste<br>into the code:<br>That is = replace the yellow-marked text in the<br>code above with your Blynk token.<br>When you have done it save the project.         12       Compile the project       Press the Check/compile button         Image: Compile the project       Press the Check/compile button         Image: Compile the project       Press the Check/compile button         Image: Compile the project       Press the Check/compile button         Image: Compile the project       Press the Check/compile button         Image: Compile the project       Press the Check/compile button         Image: Compile the project       Press the Check/compile button         Image: Compile the project       Press the Check/compile button         Image: Compile the project       Press the Check/compile button         Image: Compile the project       Press the Check/compile button         Image: Compile the project       Press the Check/compile button         Image: Compile the project       Press the Check/compile button         Image: Compile the project       Press the Check/compile button         Image: Compile the project       Press the Check/compile the project         Im | Step | Description                                                                                                    | Clip                                                                                                    |
|----------------------------------------------------------------------------------------------------|------|----------------------------------------------------------------------------------------------------|----------------------------------------------------------------------------------------------------|
| 11       Copy in the Blynk-Token       In the Blynk installation - step 3 - you emailed the Blynk token. Now find this token and paste into the code:         11       That is - replace the yellow-marked text in the code above with your Blynk token.         12       Compile the project         12       Compile the project         12       Compile the project         12       Compile the project         14       Press the Check/compile button            © CameraWaggon_v0   Arduino 1.8.13          Fil Rediger Sketch Værktøjer Hjælp            √* Cube Camera Pan - v3          Servo controle - speed and movement         31-5-2020 - Jens Krogsgaard         rev A - 9-6-2020: Hardcoded wifi cree         */         #define BLYNK_PRINT Serial         #include <blynksimpleeap8266.h>         #include <blynksimpleeap8266.h>         #include <onsserver.h>         #include <onsserver.h>         #include <wifimanager.h> //https://git         If everything is OK- in the bottom of the screen         you will now see this message:</wifimanager.h></onsserver.h></onsserver.h></blynksimpleeap8266.h></blynksimpleeap8266.h>                                                                                                    |      | <pre>else { for (stepPos = oldPos ; stepPos &gt;= newPos; stepPos -= 1) { servo.write(stepPos); delay(servoSpeed); } } void loop() { Blynk.run(); }</pre> |                                                                                                    |
| 12 Compile the project<br>Press the Check/compile button<br>CameraWaggon_v0   Arduino 1.8.13<br>Fil Rediger Sketch Værktøjer Hjælp<br>Verificer<br>CameraWaggon_v0<br>/* Cube Camera Pan - v3<br>Servo controle - speed and movement<br>31-5-2020 - Jens Krogsgaard<br>rev A - 9-6-2020: Hardcoded wifi cre<br>*/<br>#define BLYNK_PRINT Serial<br>#include <esp8266wifi.h><br/>#include <esp8266wifi.h><br/>#include <servo.h><br/>#include <supserver.h><br/>#include <wifimanager.h> //https://git<br/>If everything is OK- in the bottom of the screen<br/>you will now see this message:</wifimanager.h></supserver.h></servo.h></esp8266wifi.h></esp8266wifi.h>                                                                                                    | 11   | Copy in the Blynk-Token                                                                                                    | In the Blynk installation – step 3 – you emailed<br>the Blynk token. Now find this token and paste it<br>into the code:<br>That is – replace the yellow-marked text in the<br>code above with your Blynk token.<br>When you have done it save the project.                                                                                                    |
| BSS       : 25680 )       - zeroed variables       (global, set state)         Sketch uses       345744 bytes       (33%) of program storage space. Ma         Global variables use       31420 bytes       (38%) of dynamic memory, J         This is Danich — in English it must be Einich                                                                                                    | 12   | Compile the project                                                                                                    | <pre>Press the Check/compile button  CameraWaggon_v0   Arduino 1.8.13 Fil Rediger Sketch Værktøjer Hjælp  CameraWaggon_v0 /* Cube Camera Pan - v3 Servo controle - speed and movement 0 t 31-5-2020 - Jens Krogsgaard rev A - 9-6-2020: Hardcoded wifi creden */ #define BLYNK_PRINT Serial #include <esp8266wifi.h> #include <esp8266wifi.h> #include <servo.h> #include <servo.h> #include <servo.h> #include <wifimanager.h> //https://github If everything is OK- in the bottom of the screen you will now see this message: Færdig med at kompilee  Færdig med at kompilee  Færdig med at kompile</wifimanager.h></servo.h></servo.h></servo.h></esp8266wifi.h></esp8266wifi.h></pre> |

| Step<br>No | Description                  | Clip                                                                                                    |
|------------|------------------------------|----------------------------------------------------------------------------------------------------|
|            |                              | If there are errors they will belicted and you must                                                         |
|            |                              | correct them                                                                                                |
| 13         | Send the code to the FSP8266 | CameraWaggon v0   Arduino 1.8.13                                                                            |
| 10         |                              | Fil Rediger Sketch Værktøjer Hjælp                                                                          |
|            |                              |                                                                                                    |
|            |                              | CameraWaggon v0                                                                                             |
|            |                              | /* Cube Camera Pan - v3                                                                                     |
|            |                              | Servo controle - speed and movement 0 to 180 degree 31-5-2020 - Jens Krogsgaard                             |
|            |                              | rev A - 9-6-2020: Hardcoded wifi credentials and b                                                          |
|            |                              | <pre>#define BLYNK_PRINT Serial</pre>                                                                       |
|            |                              | <pre>#include <esp8266wifi.h> finclude <elumbrimnlefen8266 h=""></elumbrimnlefen8266></esp8266wifi.h></pre> |
|            |                              | If everything is OK – you will see this message in the bottom of the screen                                 |
|            |                              | Done uploading.                                                                                             |
|            |                              | Leaving<br>Hard resetting via RTS pin                                                                       |
| 14         | Test – test – test           |                                                                                                    |
|            |                              |                                                                                                    |

| Step<br>No | Description                                                | Clip                                           |
|------------|------------------------------------------------------------|------------------------------------------------|
|            | If there problems connecting the Blynk app to the chapter. | e ESP8266 then take a look at the rest of this |

Follow this procedure to connect the Camera Train to your wifi-network – if it not connected automatically:

- 1 Find your Blynk token from mail or in the Blynk app. Copy this token to the clipboard
- 2 Turn on the camera-train with the switch button.

3 – On your Mobile/Ipad or PC – find the hotspot 'ConnectCameraTrain – and choose this hotspot. See Examples below

| Il OiSTER           | <b>-7</b> ( <b>-</b> ), | Choose the hotspot<br>ConnectCamaraTrain |
|---------------------|-------------------------|------------------------------------------|
| Wi-Fi               |                         |                                          |
| ✓ HomeBox-8DB0_2.4G | 🔒 🗢 i                   |                                          |
| MINE NETVÆRK        |                         |                                          |
| ConnectCameraTrain  | <b>?</b> (i)            |                                          |
| HomeBox-8DB0_5G     | 🔒 🤶 i                   |                                          |
|                     |                         |                                          |

| IN OISTER 3G 11.57<br>192.168.4.1<br>ConnectCameraTrain                                                                                                    | <ul> <li>Choose the first button – 'Configure<br/>WiFi</li> </ul> |
|----------------------------------------------------------------------------------------------------|-------------------------------------------------------------------|
| < > Log ind Annu                                                                                                    | ller                                                              |
| ConnectCameraTr<br>WiFiManager                                                                                                    | aiı                                                               |
| Configure WiFi                                                                                                    |                                                                   |
| Configure WiFi (No Scan)                                                                                                    |                                                                   |
| Info                                                                                                    |                                                                   |
| Reset                                                                                                    |                                                                   |
| II OISTER 3G 13.26                                                                                                    | Choose your WiFI network and type in the password.                |
| Connected interview of the second second | ller (see previous chapter).                                      |
| <u>HomeBox-8DB0_2.4G</u>                                                                                                    | Paste in this token here.<br>Click Save.                          |
| HomeBox-8DB0_2.4G                                                                                                    |                                                                   |
| •••••                                                                                                    |                                                                   |
| oxgU9UqRgP4mWTVt-cx62sVdxq`                                                                                                    |                                                                   |
| save                                                                                                    |                                                                   |
| $\wedge$ $\vee$                                                                                                    | ок                                                                |

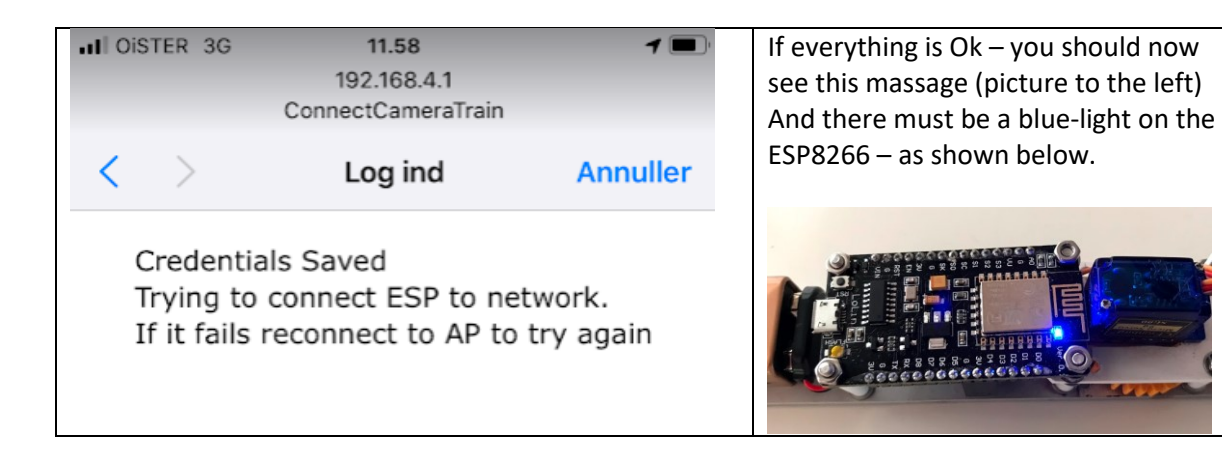